## Sincronización SIGEVA-UNQ a CVAR

Para compartir datos entre SIGEVA-UNQ y CVAR, hay que compartir previamente con SIGEVA-CONICET. La ruta es SIGEVA UNQ - SIGEVA CONICET - CVAR

## Desde SIGEVA-UNQ a SIGEVA-CONICET

1) Ingresar en SIGEVA UNQ

2) Desde el rol Usuario Banco de datos, compartir los datos utilizando el link: Compartir formularios.

| ب 🔘        | Jniv.Nac.De Quilmes                                                                     |                                                                                         |                                                       |                                                | Administrador  | Administrador<br>31/03/2023 | SIGEVA        |
|------------|-----------------------------------------------------------------------------------------|-----------------------------------------------------------------------------------------|-------------------------------------------------------|------------------------------------------------|----------------|-----------------------------|---------------|
| PRINCIPAL  | DATOS PERSONALES                                                                        | FORMACIÓN JARGOS                                                                        | ANTECEDENTES                                          | PRODUCCIONES Y SERVICIOS                       | OTROS ANTECED. | TRÁMITE                     | CERRAR SESIÓN |
| INSTRUCTIV | OS COMPARTIR FORMS.                                                                     | ASIGNAR COLABORADOR                                                                     |                                                       |                                                |                |                             |               |
| C          | Compartir formularios                                                                   |                                                                                         |                                                       |                                                |                | BANCO                       | DE DATOS      |
|            | Compartir formula                                                                       | nios                                                                                    |                                                       |                                                |                |                             |               |
|            | Instit<br>Contra<br>Confirmar contra                                                    | ución: * CONICET aseña: *                                                               |                                                       | ~                                              |                |                             |               |
|            | Esta operación autoriza de f<br>Datos en el momento que s<br>Para más información puede | orma perminente la importación d<br>a soliciten<br>e consulto el instructivo de sincror | le los formularios con lo<br>ización haciendo click a | s datos que se hayan cargados en el Ba<br>quí. | nco de         |                             |               |
|            |                                                                                         | /                                                                                       |                                                       | Com                                            | partir Salir   |                             |               |
|            |                                                                                         |                                                                                         |                                                       |                                                |                |                             |               |

3) Selecciona CONICET y cargar una contraseña y confirmarla.

- 4) Ingresar en SIGEVA CONICET: https://si.conicet.gov.ar/auth/index.jsp
- 5) Ingresar con el rol de Usuario banco de datos de actividades de CyT.

| Identificación de usuar | 0                                | Recomendaciones                                                                                                    |
|-------------------------|----------------------------------|----------------------------------------------------------------------------------------------------|
| Usuario                 |                                  | Estin servicio en nacionalvo para usuarion registrados.<br>Para acoeder debe ingresar su Norrône de Unuarto y su<br>Contraneña y clicknar "ingresar".                                                             |
| Contraseña              |                                  | El Nombre de Usuario na el que eligió cuando se registró.<br>Este que otras personas vean el teclarlo cuando ingresa su<br>contraseña.                                                                            |
| C.                      | LOUVIDO SU CONTRASEÑA O USUARIO? | Proferentemente acceda desde una PC conocida y de<br>confianza.                                                                                                    |
| -                       | REGISTRARSE NORESAR              | Unuario bloqueado o recupenatión de contraenha<br>Al 5º intento fallido de acceno el Nombre de Unuario queda<br>automáticamente bloqueado. En tal caso <u>clicher enu</u> r para<br>obtener una nueva contraenha. |
| no tiene un usuario,    | -                                | En caso de peraintir el inconveniente, complete el formulario que se encuentra $\underline{\Delta}\underline{n}\underline{n}$                                                                                     |
| gistrese y generese ur  | 10                               | Maa información                                                                                                    |

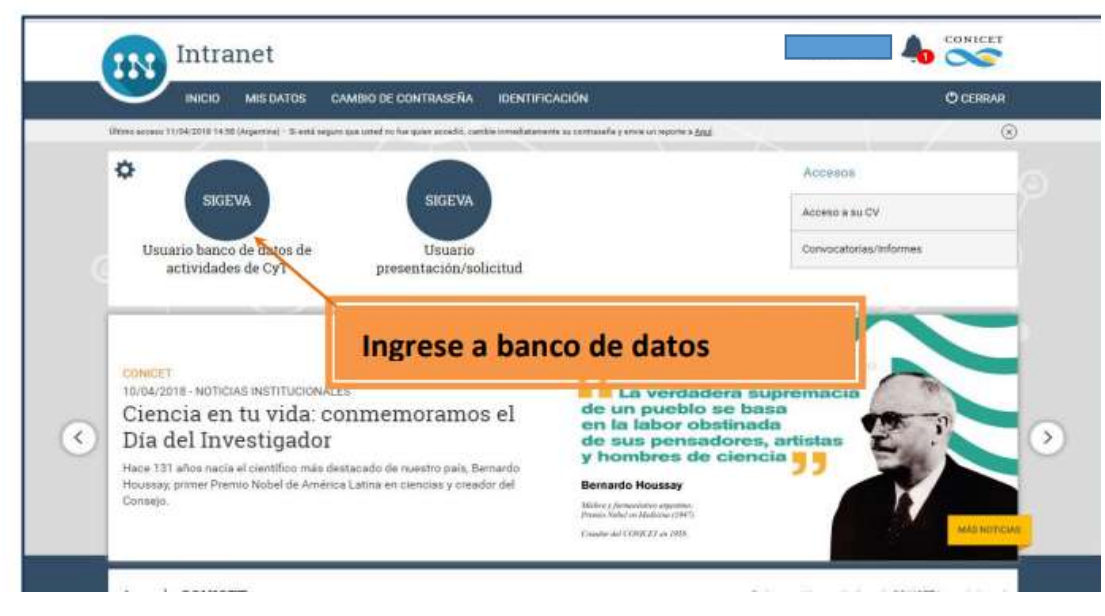

6) Ingresar en cada campo del formulario y realizar la importación de datos (que ya compartió en SIGEVA UNQ) seleccionando en el combo institución: UNQ e ingresando la misma contraseña que cargó cuando compartió.

|                    |                                            | ·  \                             |                        | J                               | •                         |                                             |                        |        |
|--------------------|--------------------------------------------|----------------------------------|------------------------|---------------------------------|---------------------------|---------------------------------------------|------------------------|--------|
| CONICET            | consejo Nacional E<br>Sientíficas Y Técnio | De Investigacione<br>cas         | is                     | $\backslash$                    |                           |                                             |                        | SIGEVA |
| PRINCIPAL DATO     | S PERSONALES                               | FORMACIÓN CA                     | GOS ANTE               |                                 | ES Y SERVICIOS DA         | TOS DE INVESTIGACIÓN OT                     | RUS ANTECED. TRÁMITE   | G      |
| FORMACIÓN DE RECUP | RSOS HUMANOS FIN                           | IANCIAMIENTO CYT                 | EXTENSIÓN              | EVALUACIÓN OTRAS ACTIVI         | DADES CYT                 |                                             |                        |        |
|                    | FORMACIÓI                                  | N DE RECURS                      | OS HUMA                | NOS EN CYT                      |                           |                                             | BANCO DE DATOS         |        |
|                    | Becarios                                   |                                  |                        |                                 |                           |                                             | IMPORTA                | AR     |
|                    | NUEVO                                      | AÑO INICIO 💠                     | AÑO FIN                | APELLIDO Y NOMBRE               | TIPO DE BECA              |                                             | FUNCIÓN                | ÷      |
|                    |                                            | 2022                             | 2022                   | TORRES, FABIÀN                  | OTRO TIPO DE BECA         | UNIVERSIDAD<br>NACIONAL DE QUILMES<br>(UNQ) | CO-DIRECTOR O CO-TUTOR |        |
|                    | EDITAR BORRAR                              | 2021                             | 2021                   | CHIACCCIO, MARÍA SOLEDAD        | FORMACIÓN DE GRAD         | UNIVERSIDAD<br>NACIONAL DE QUILMES<br>(UNQ) | DIRECTOR O TUTOR       |        |
|                    |                                            |                                  |                        | 2 REGISTROS, MOSTRANI           | DO TODOS LOS REGISTROS. 1 |                                             |                        | _      |
| CONI               | CET<br>Consejo N<br>Científicas            | acional De Investi<br>Y Técnicas | gaciones               |                                 |                           |                                             |                        | SIGEVA |
| PRINCIP            | AL DATOS PERSON                            | IALES FORMACIÓ                   | N CARGOS               | ANTECEDENTES PRODUCC            | IONES Y SERVICIOS         | DATOS DE INVESTIGACIÓN OTR                  | OS ANTECED. TRÂMITE    | G      |
| FORMAC             | IÓN DE RECURSOS HUMAI                      | NOS FINANCIAMIEN                 | TO CYT EXTEN           | ISIÓN EVALUACIÓN OTRAS AG       | TIVIDADES CYT             |                                             |                        |        |
|                    | IMPO                                       | ORTAR FORMU                      | LARIO                  |                                 |                           |                                             | BANCO DE DATOS         |        |
|                    | Impor                                      | tar                              |                        |                                 |                           |                                             |                        |        |
|                    |                                            |                                  |                        | Institu                         | ción:* UNO                |                                             |                        |        |
|                    | Para más i                                 | nformación puede consultar       | el instructivo de sinc | ronización haciendo click aquí. | sena.                     |                                             |                        |        |
|                    |                                            |                                  |                        |                                 |                           |                                             | IMPORTAR VOLVER        |        |

## Desde SIGEVA-CONICET a CVAR

1) Ingresar en SIGEVA CONICET: <u>https://si.conicet.gov.ar/auth/index.jsp</u>

2) Desde el banco de datos, compartir los datos utilizando el link: Compartir formularios.

| CONICET<br>Consejo Nacional De Inve<br>Científicas Y Técnicas | stigaciones                                                                                                    |                                                      | SIG        |
|---------------------------------------------------------------|----------------------------------------------------------------------------------------------------|------------------------------------------------------|------------|
| PRINCIPAL DATOS PERSONALES FORMA                              | ON CARGOS ANTECEDENTES PRODUCCIONES Y SERVICIOS                                                                                                    | DATOS DE INVESTIGACIÓN OTROS ANTECE                  | d. trámite |
| INSTRUCTIVOS COMPARTIR FORMIS. ASIGNAR C                      | OLABORADOR                                                                                                    |                                                      |            |
| COMPARTIR FOR                                                 | MULARIOS                                                                                                    | BANCO                                                | DE DATOS   |
|                                                               | Institución: * CVAR                                                                                                    | ~                                                    |            |
| 60<br>90<br>91                                                | Confirmar contraseña: *<br>a operación autoiza de forma permanente la importación de los formularios con los datos e<br>a res solitoria.<br>na las información puede consultar el instructivo de alectonización haciendo cicia aguí. | se hayan cargados en el Banco de Datos en el momento |            |

3) Seleccionar la Institución con quien va a compartir datos (CVAR) y cargar una contraseña y confirmarla.

- 5) Ingresar en CVAR http://cvar.sicytar.mincyt.gob.ar/auth/index.jsp
- 6) Ingresar con el rol de Usuario de Curriculum Vitae

7) Ingresar en cada campo del formulario y realizar la importación de datos y

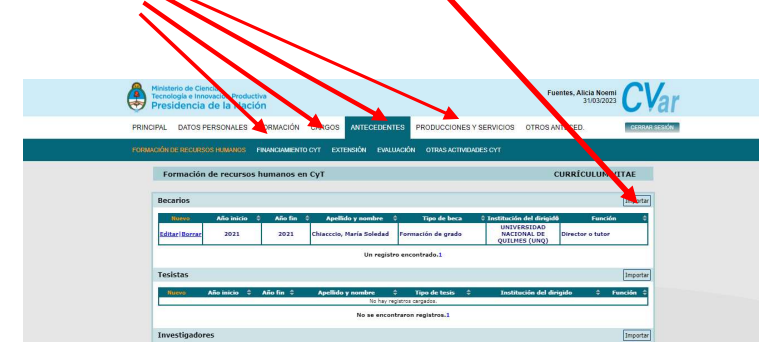

seleccionar CONICET e ingresando la misma contraseña que cargó cuando compartió.

| Ministerio do Cascia.<br>Tecnología e involve sig Pr<br>Presidencia de la | oductiva<br>Jación                                          | Fuentes, Alicia Noemi CVar                   |
|---------------------------------------------------------------------------|-------------------------------------------------------------|----------------------------------------------|
| PRINCIPAL DATOS PERSONAL                                                  | ES FURIACIÓN CARGOS ANTECEDENTES PRODUCCIONE                | ES Y SERVICIOS OTROS ANTECED. CENTRAR SEXIÓN |
| FORMACIÓN DE RECURSOS HUMAN                                               | 95 FINANCIAMIENTO C. EXTENSIÓN EVALUACIÓN OTRASACTA         | MDADES CYT                                   |
| Importar formular                                                         | io .                                                        | CURRÍCULUM VITAE                             |
| Importar                                                                  |                                                             |                                              |
|                                                                           | Institución: * CONICE                                       | ~                                            |
|                                                                           | Contraseña:*                                                |                                              |
| Para más información puede co                                             | sultar el instructivo de alectonización haciendo dick equí. | İmportar Volvar                              |
|                                                                           |                                                             |                                              |
|                                                                           |                                                             |                                              |
|                                                                           |                                                             |                                              |